Huawei SUN2000-KTL-L1 omvormers kunnen worden aangesloten op de FlexiObox via ethernet (Modbu ℃P)

e verbinding wordt gemaakt via het lokale netwerk, er is geen extra bekabeling nodig.

t type verbinding is alleen mogelijk als een Huawei WLAN-FE Smart Dongle is aangesloten op de nvormer en de ingebouwde wifi-antenne van de omvormer is losgekoppeld.

## . Modbus TCP instellen

odbus TCP moet worden ingeschakeld op de omvormer. Dit kan worden gedaan via de Huawei FusionSola pp (op afstand) of via de Huawei SUN2000 App (lokaal).

#### 1 Modbus TCP inschakelen via FusionSolar app

- 1. Log in op het FusionSolar-portaal met uw installateursaccount
- Ga naar de doelfabriek. Klik op Apparaatbeheer->Vink het vakje van de SmartDongle aan->Klik op Parameters instellen. De firmware van de SmartDongle moet V100R001C00SPC127 of nieuwer zijn.

| 📸 FusionSolar 🛛          | លិ |                  | Home Monitoring Re                    | ports Plants Maintenance | Value-Added Services | System               | Q @#           | elah () ()                        |
|--------------------------|----|------------------|---------------------------------------|--------------------------|----------------------|----------------------|----------------|-----------------------------------|
| inter a keyword Q        |    | Overview Layout  | Report Management   Device Management | Alartes                  |                      |                      |                |                                   |
| -Select a device type- v |    |                  |                                       |                          |                      |                      |                |                                   |
|                          |    | Device type: All | V Device name                         | 8N                       | Madel                | Communication Status | Al v           | ⑦ Bearth                          |
|                          |    |                  |                                       |                          |                      |                      | Set Parameters | Replace Device Delete Batch Renam |
|                          |    | Bevice<br>Status | Device Name                           | Plant Name               | Device Type          | Software Version     | SN             | Warranty Expiration Date          |
|                          |    | •                | Dangle-1                              | Norman                   | Dongle               | V100R001C005PC125    |                | 41-14                             |
|                          |    | - + •            |                                       | Norman                   | Inverter             | V100R001C005PC153    |                | -1-1-                             |
|                          | <  |                  |                                       |                          |                      |                      |                |                                   |

3. Klik op het tabblad Modbus-TCP en de verbinding moet Enable (onbeperkt) zijn.

| Parameter Settings (SDongleA-0 | j)                                   | Х                  |
|--------------------------------|--------------------------------------|--------------------|
| Device Information             | Connection:<br>Enable (unrestricted) |                    |
| Management System Settings     |                                      |                    |
| Active Power Control           |                                      |                    |
| Reactive Power Control         |                                      |                    |
| Time Setting                   |                                      |                    |
| Feed protection                |                                      |                    |
| ModBus-TCP                     |                                      |                    |
| Device maintenance             |                                      |                    |
|                                |                                      | Set Refresh Cancel |

÷

4. Klik op de knop Instellen .

### 2 Modbus TCP inschakelen via Sun2000 App

- 1. Open/download de Huawei SUN2000 app De app downloaden
- Verbind de SUN2000 APP met de Wi-Fi hotspot van de omvormer Selecteer handmatige verbinding en volg de stappen, gebruik het standaard wachtwoord "Changeme" voor de eerste login <u>Attentie</u>

Schakel de mobiele data van de telefoon uit, anders wordt de omvormer niet gevonden door de app.

| 10:44 😇 🖲 🕼                                                   | 令 Sati 回D            |                          |                 |            |                                                                                      |                                                |               |
|---------------------------------------------------------------|----------------------|--------------------------|-----------------|------------|--------------------------------------------------------------------------------------|------------------------------------------------|---------------|
|                                                               | •••                  | < Hand                   | matige verbindi | ng         | <                                                                                    | WLAN                                           |               |
|                                                               |                      | Verbindingsmodus selecte | ren             |            | Laurante and a                                                                       |                                                |               |
|                                                               |                      | WLAN                     |                 |            | WLAN is ulto                                                                         | eschakeld.                                     | Instellen van |
| Verbinden                                                     |                      | an Bridge                | · 25            | 2 <b>1</b> | Instelmeth<br>Selecteer het<br>Ph-6-4325<br>1936-75-56-<br>5442900-482<br>F2-6-52244 | de<br>WLAN met een id (meestal Si<br>#80482791 | JN2000).      |
| Verbindingsrecord                                             | Meer info            | Bluetooth                |                 |            |                                                                                      |                                                |               |
| SUN2000-6KTL-M1 *<br>Serierc.HV21A0116945<br>26-nov2024 12:26 | 0<br>Onbekend        | Invitages (Bhahava)      | 100-6           |            |                                                                                      |                                                |               |
| SUN2000-4KTL-L1<br>Serierc HV2220793634<br>25-jul-2024 10:45  | <b>O</b><br>Onbekend | (B) USB-gegeve           | enskabel        |            |                                                                                      |                                                |               |
| SDongleA-05<br>Serien: HV2320275172<br>REGKEV:FbR#J           | Ø                    | U                        |                 |            |                                                                                      |                                                |               |
| 25-jul2024 10:43                                              | Set revender for     |                          |                 |            |                                                                                      |                                                |               |
|                                                               |                      |                          |                 |            |                                                                                      |                                                |               |
|                                                               | 4                    |                          | ۲               | •          |                                                                                      | ۲                                              | 4             |
|                                                               |                      |                          | SUN2            | 000 app    |                                                                                      |                                                |               |

 Aanmelden bij de omvormer Selecteer Installer en voer het juiste wachtwoord in, dat standaard "00000a" is. Attentie

Als het wachtwoord niet het standaard wachtwoord is, kun je het resetten door de handleiding van de fabrikant te volgen. Zorg ervoor dat u eerst toestemming krijgt van de eigenaar.

abrikantenhandleiding voor het resetten van wachtwoorden

- Modbus inschakelen Selecteer op de startpagina: Instellingen >> Communicatieconfiguratie >> Parameterinstellingen dongle >> Modbus-TCP >> Inschakelen (onbeperkt)
- 5. De omvormer wordt binnen de volgende 5 minuten gedetecteerd door de FlexiObox Als dat niet het geval is, controleer dan of de omvormer- en dongle-firmwareversies de minimaal vereiste zijn

# . Huawei firmwareversies

Zorg ervoor dat de firmwareversies voor de omvormer en de dongle ten minste de volgende zijn:

| Apparaat ‡ | Minimaal versienummer \$ |
|------------|--------------------------|
| SDongle-05 | V100R001C00SPC127        |
| SUN2000L   | V200R001C00SPC115        |
| SUN2000MA  | V100R001C00SPC139        |

et controleren en updaten van de firmwareversies kan via de FusionSolar app (WebUI op afstand of mobie p lokaal) en de Huawei SUN2000 App (lokaal).

#### 1 Firmwareversie via FusionSolar-app

#### 1.1 FusionSolar App Web UI

1. Log in op het beheersysteem, klik op Instellingen in de rechterbovenhoek om naar de pagina Systeeminstellingen te gaan en kies Upgradebeheer. Klik op de pagina van het tabblad Apparaatupgrade op Update-taak maken en maak een upgrade-taak.

| 🎁 FusionSolar 👘           | ଜ   | Home       | Monitori  | ng Reports                       |            | Maintenance     | Value-Add   | ded Services | System | Q         | 🕐 Engli       | ish 🛆       | i          | ?       |
|---------------------------|-----|------------|-----------|----------------------------------|------------|-----------------|-------------|--------------|--------|-----------|---------------|-------------|------------|---------|
| Device                    | D   | evice U    | lpgrade   |                                  |            |                 |             |              |        |           |               |             |            |         |
|                           | 0.0 | uice tures |           | Lineared a Kimo                  | . Ctout of | Into - End date |             | N 494 0 1    | _      | to or the |               |             | to Lindata | Task    |
| Update Management         | De  | wice type  | AI        | <ul> <li>Opgrade time</li> </ul> | start (    | bate - End date |             | ame :        |        | search    |               | Cre         |            | m       |
| Log Export                |     | Exe        | cution Ac | Upgrade Time                     | Up         | ograde Mode     | Device Type | Package Nam  | e Upg  | rade C    | Details       |             |            |         |
| License Management        |     |            |           |                                  |            |                 |             |              |        |           |               |             |            |         |
| Inspection                | 4   | e adr      | n**       | 2023-03-25 13:13:8               | 59 No      | DW              | Inverter    |              | Faile  | ed:0 (    | Succeeded:1 [ | Discarded:0 | Timeout:0  | Total:1 |
| Configure Strings         | +   | adn        | n**       | 2023-03-24 14:50:3               | 34 No      | 9W              | Inverter    |              | Faik   | ed:1 s    | Succeeded:0 [ | Discarded:0 | Timeout:0  | Total:1 |
| Module Library Management |     |            |           |                                  |            |                 |             |              |        |           |               |             |            |         |

2. Stel Upgrade, Apparaattype, Doelversie en Apparaatselectie in en klik op OK om de apparaten te upgraden.

| Create Update  | Task                 |            |          |        | ×  |
|----------------|----------------------|------------|----------|--------|----|
| * Upgrade :    | O Now O After author | orization  |          |        |    |
| * Device type: | V                    | * Device : | -Select- |        |    |
|                |                      |            |          | Cancel | OK |

#### 1.2 FusionSolar Mobiele App

1. Start de FusionSolar app en ga naar het inbedrijfstellingsscherm van het apparaat. (Voer deze stap alleen uit voor de FusionSolar app).

| English 💌                 | ::               | Services<br>Digital Applications                                                                                    | 0 ::                      |
|---------------------------|------------------|----------------------------------------------------------------------------------------------------|---------------------------|
| FusionSo                  | lar              | Power-Service Installer<br>Community                                                                                |                           |
|                           |                  | Commissioning Tools Scan                                                                                            |                           |
| Username or email         |                  | Commission<br>Device Configuration WLAN connection                                                                  |                           |
| Password                  | æ 📕              | Help ar ack                                                                                                    | Login                     |
| No account?               | Forgot password? | Video tutorial User auide FAD Customer                                                                              | . 🖑                       |
| Log In<br>Demo site       |                  | Service Chatbet     Initial WLAN passwer       Source Chatbet     SDongle: Changement       Feedback     Contact Us | ord for<br>or can<br>with |
| https://intl.fusionsolar. | huawei.com       | Home Maintenance Devices Services Me obtain the password                                                            | to<br>1.                  |

2. Sluit de Smart Dongle aan.

| Identity authentication                                             | < SUN2000-<br>Standby: sunily            | XXX-XX                                    |
|---------------------------------------------------------------------|------------------------------------------|-------------------------------------------|
|                                                                     | Communication status<br>Good WLAN signal | Management system<br>Connection succeeded |
|                                                                     | Active power<br>0.000(rm)                | Energy yield of current day               |
|                                                                     | Monthly Energy Yield<br>0.030wea         | Total<br>4.64owe                          |
| SN: XXXXXXXXXXX                                                     | ()<br>Alarm                              | <b>Q</b> uick settings                    |
| installer        Enter your password.     %**                       | Device Monitoring                        | (C)<br>Maintenance                        |
| Initial password: 00000a or set<br>the password at the first login. | <del>دی</del><br>Settings                | 1+1<br>Power adjustment                   |
| Cancel Log in                                                       |                                          |                                           |

3. Een apparaat upgraden

| < SUN200<br>Grid co  | 0-XXX-XX                    | K Maintenance                      |                                         | <              | Upgrade device      |        |
|----------------------|-----------------------------|------------------------------------|-----------------------------------------|----------------|---------------------|--------|
| Good WLAN signal     | Connection succeeded        | Subdevice management               | >                                       | Inverter upgra | ade                 |        |
| Active power         | Energy yield of current day | (1) Upgrade device                 | >                                       | Current versio | n: XXXXXXXXXXXXXXXX | Upgrad |
| Monthly energy yield | Total                       | Log management                     | >                                       | Dongle upgra   | de                  |        |
| 82.63 kun            | 394.44 xm                   | (iii) Performance data             | >                                       | Current versio |                     | Upgrad |
| ()                   | S                           | (iii) Alarm beacon                 | >                                       |                |                     |        |
| Alarm                | Quick settings              | AFCI self-check                    |                                         |                |                     |        |
| <b>S</b>             | 83                          | Inverter ON/OFF     Grid connected | • • • • • • • • • • • • • • • • • • • • |                |                     |        |
| Device monitoring    | Maintenance                 | Restore defaults                   |                                         |                |                     |        |
| ക                    | TET                         | Clear alarms                       |                                         |                |                     |        |
| Settings             | Power adjustment            | () Clear historical energy yield   |                                         |                |                     |        |

## 2 Firmwareversie via SUN2000 App

- Controleer de firmwareversie van de omvormer
   Verbind de SUN2000 app met de Wi-Fi hotspot van de omvormer en selecteer op de startpagina:
   Onderhoud >> Apparaat upgraden >> Huidige versie
   Als een firmware-upgrade nodig is, sluit u de omvormer aan op internet en kiest u op hetzelfde scherm het pakket dat in de lijst verschijnt.
- Controleer de firmwareversie van de dongle Verbind de SUN2000 app met de dongle Wi-Fi-hotspot, ingeschakeld op de eerste 3 minuten na het inschakelen (dezelfde stappen heeft verbinding maken met de omvormer, maar kies dongle in plaats daarvan), en selecteer op de startpagina:

Onderhoud >> Apparaat upgraden >> Huidige versie

Indien nodig kun je de firmware van de dongle upgraden door te selecteren:

Upgrade >> Handmatig

Als een firmware-update nodig is, download dan de meest recente donglefirmware naar je smartphone en kies het bestand vervolgens uit het bestandssysteem van je smartphone en volg de stappen van de app.